- Select "Room Inventory" link from left menu option
- Then select "View Rooms" link
- In the "Building Name" field you can enter the name of bldg, or partial name (i.e. Explor for Exploratory Hall) and hit ENTER
- All rooms for that bldg will be displayed in the output report, then select XLS to export report to Excel if needed, or just scroll down to room you are looking for and then scroll over to the "Room Use" field to see how it is coded

| A Web Central                                                          | ×                      | Summer State                |                                             |                      |              | inter protection            | lana katat                  |                     |                  |                     |                              | é                           | _ 0 _ X      |
|------------------------------------------------------------------------|------------------------|-----------------------------|---------------------------------------------|----------------------|--------------|-----------------------------|-----------------------------|---------------------|------------------|---------------------|------------------------------|-----------------------------|--------------|
| ← → C   Secure                                                         | https://mason.oncfi.co | m/archibus/schema           | a/ab-core/views/pro                         | cess-navigator/ab-da | shboard.axvv | w                           |                             |                     |                  |                     |                              |                             | ☆ :          |
| Apps 💋 George Mason                                                    | A Web Central PROD     | de Facilities - Georg       | ge Ma 🧭 SAC Home                            | page 🔳 People Finde  | r - Geora 🗛  | Web Central TEST 🚳 SchoolDu | ide Login 🚳 Fac Work        | Order Login 💋 Class | sroom Descriptio | CFI Sharepoint site | 🖄 UMass Medical Schoo 🙆 Enha | ncing Space Dati 🎦 CLSS Rec | a System     |
| Mason                                                                  |                        |                             |                                             |                      |              |                             | ,                           |                     |                  |                     |                              | GUEST V S                   | ign Out Helf |
| <ul> <li>Space Planning &amp; Mar</li> </ul>                           | nagement               | 1/7 D                       |                                             |                      |              |                             |                             |                     |                  |                     |                              |                             |              |
| Space Inventory & Per                                                  | rformance              | Rooms Refresh DOCX XIS DATA |                                             |                      |              |                             |                             |                     |                  |                     |                              |                             |              |
| <ul> <li>Room Inventory</li> </ul>                                     |                        | Building Identifier:        | 0 <sup>[459]</sup> All <sup>[459]</sup> Pag | e 1 of 2 Next >>     |              |                             |                             |                     |                  |                     |                              | Kellesii Doox               |              |
| View Departments by:                                                   |                        | Location /Site              | Puilding Identifier                         | Puilding Nama        | Elaar Cada   | Poom Idantifor              | Squara East ft <sup>2</sup> | Stations /Pads      | Division Codo    | Division Namo       | Department Co                | da Dapartmant Nama          |              |
| All Departments                                                        |                        | Location/Site               |                                             | mason korea          | 1100/ Code   | a Koom identijer a          |                             | Stations/beas       | Division Code    | Division realite    |                              | ue Depurtment Nume          | -            |
| Building                                                               |                        | MK                          | 0R90                                        | MASON KOREA          | 1            | CORR1                       | 4.537                       | 0                   |                  |                     |                              |                             |              |
| Floor                                                                  |                        | МК                          | 0R90                                        | MASON KOREA          | 1            | CORR2                       | 183                         | 0                   |                  |                     |                              |                             |              |
| Departments per Floo                                                   | or                     | МК                          | 0R90                                        | MASON KOREA          | 1            | CORR3                       | 1,235                       | 0                   |                  |                     |                              |                             |              |
| Minhlight Deserve have                                                 |                        | МК                          | 0R90                                        | MASON KOREA          | 1            | CORR4                       | 216                         | 0                   |                  |                     |                              |                             |              |
| Highlight Kooms by:                                                    |                        | МК                          | 0R90                                        | MASON KOREA          | 1            | ELEC1                       | 41                          | 0                   |                  |                     |                              |                             |              |
| Department per Floor                                                   |                        | МК                          | 0R90                                        | MASON KOREA          | 1            | ELEV4                       | 59                          | 0                   |                  |                     |                              |                             |              |
| Department                                                             |                        | MK                          | 0R90                                        | MASON KOREA          | 1            | ELEV5                       | 59                          | 0                   |                  |                     |                              |                             |              |
| <ul> <li> Category and Type</li> <li>Architectural per Eleo</li> </ul> |                        | MK                          | 0R90                                        | MASON KOREA          | 1            | ELEV6                       | 62                          | 0                   |                  |                     |                              |                             |              |
| Architectural per Floor     Eiro Pated Walls per Floor                 |                        | MK                          | 0R90                                        | MASON KOREA          | 1            | G101                        | 2,455                       | 150                 | 10L              | Mason Korea         | 1L01B                        | Mason Korea Facilities      | s            |
|                                                                        | 1001                   | МК                          | 0R90                                        | MASON KOREA          | 1            | G102                        | 203                         | 0                   | 10L              | Mason Korea         | 1L01B                        | Mason Korea Facilitie       | 5            |
| <ul> <li>View Rooms</li> </ul>                                         |                        | МК                          | 0R90                                        | MASON KOREA          | 1            | G103                        | 423                         | 0                   | 10L              | Mason Korea         | 1L01B                        | Mason Korea Facilitie       | 5            |
| Site and Building Summary                                              |                        | МК                          | 0R90                                        | MASON KOREA          | 1            | G105                        | 1,897                       | 60                  | 10L              | Mason Korea         | 1L01B                        | Mason Korea Facilitie       | 5            |
|                                                                        |                        | МК                          | 0R90                                        | MASON KOREA          | 1            | G106                        | 2,262                       | 100                 | 10L              | Mason Korea         | 1L01B                        | Mason Korea Facilitie       | s            |
|                                                                        |                        | МК                          | 0R90                                        | MASON KOREA          | 1            | G107                        | 128                         | 0                   | 10L              | Mason Korea         | 1L01B                        | Mason Korea Facilitie       | s            |
|                                                                        |                        | МК                          | 0R90                                        | MASON KOREA          | 1            | G108                        | 116                         | 0                   | 10L              | Mason Korea         | 1L01B                        | Mason Korea Facilitie       | s            |
|                                                                        |                        | MK                          | 0R90                                        | MASON KOREA          | 1            | G109                        | 195                         | 0                   | 10L              | Mason Korea         | 1L01B                        | Mason Korea Facilitie       | s            |
|                                                                        |                        | МК                          | 0R90                                        | MASON KOREA          | 1            | LOBBY1                      | 376                         | 0                   |                  |                     |                              |                             |              |
|                                                                        |                        | МК                          | 0R90                                        | MASON KOREA          | 1            | LOBBY2                      | 125                         | 0                   |                  |                     |                              |                             |              |
|                                                                        |                        | МК                          | 0R90                                        | MASON KOREA          | 1            | LOBBY3                      | 65                          | 0                   |                  |                     |                              |                             |              |
|                                                                        |                        | МК                          | 0R90                                        | MASON KOREA          | 1            | MECH1                       | 88                          | 0                   |                  |                     |                              |                             |              |
|                                                                        |                        | MK                          | 0R90                                        | MASON KOREA          | 1            | MECH2                       | 11                          | 0                   |                  |                     |                              |                             |              |
|                                                                        |                        | MK                          | 0R90                                        | MASON KOREA          | 1            | MECH3                       | 24                          | 0                   |                  |                     |                              |                             |              |
|                                                                        |                        | MK                          | 0890                                        | MASON KOREA          | 1            | MECH4                       | 41                          | 0                   |                  |                     |                              |                             |              |
|                                                                        |                        | MK                          | 0890                                        | MASON KOREA          | 1            | MENS1                       | 253                         | 0                   |                  |                     |                              |                             |              |
|                                                                        |                        | MK                          | 0890                                        | MASON KOREA          | 1            | SHAFT1                      | 52                          | 0                   |                  |                     |                              |                             |              |
|                                                                        |                        | MK                          | 0890                                        | MASON KOREA          | 1            | SHAF12                      | 56                          | 0                   |                  |                     |                              |                             |              |
|                                                                        |                        | MK                          | 0000                                        |                      | 1            | SUACTA                      | 5                           | 0                   |                  |                     |                              |                             |              |
|                                                                        |                        | MK                          | 0890                                        | MASON KOREA          | 1            | STALP1                      | 1 220                       | 0                   |                  |                     |                              |                             |              |
|                                                                        |                        | MK                          | 0890                                        |                      | 1            | STAIR2                      | 200                         | 0                   |                  |                     |                              |                             |              |
|                                                                        |                        | МК                          | 0890                                        | MASON KOREA          | 1            | STAIRS                      | 207                         | 0                   |                  |                     |                              |                             |              |
|                                                                        |                        | MIZ                         | 0000                                        | MACON KOREA          | -            | TELDATA4                    | 70                          | 0                   |                  |                     |                              |                             |              |
|                                                                        |                        | Page 1 of 2 Next            | >>                                          |                      |              |                             |                             |                     |                  |                     |                              |                             | ÷            |

Use Next button to forward through multiple pages of a bldg if needed